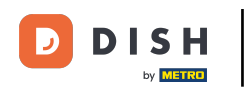

Bienvenido a su panel de control de DISH. En este tutorial, lo guiaremos a través del proceso de incorporación de DISH Reservation.

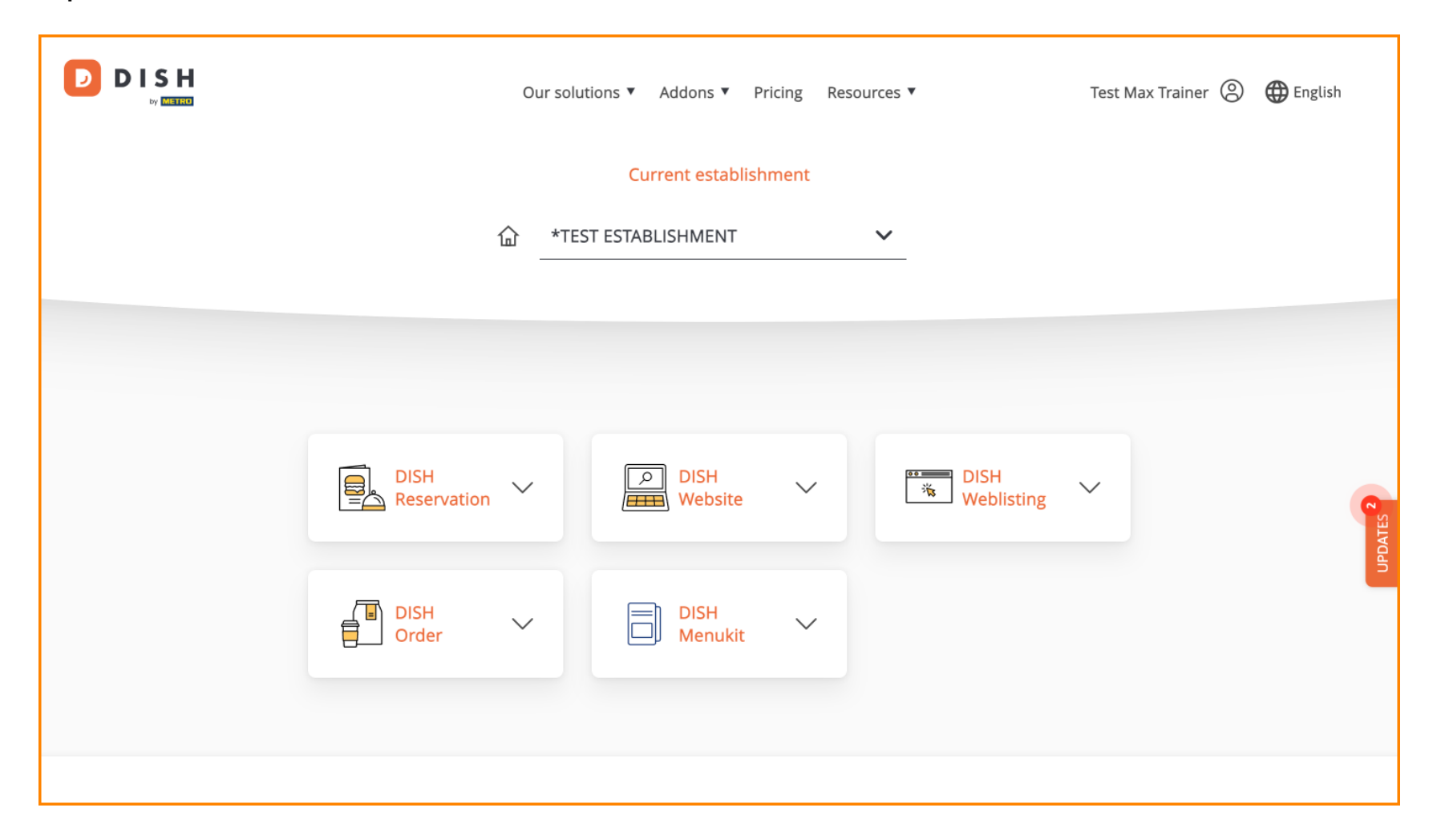

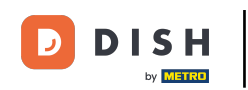

Una vez que hayas elegido tu paquete DISH, tus herramientas aparecerán en tu panel de control. Haz clic en Reservación de DISH para abrir las opciones.

|                     | Our s | olutions 🔻 Addons 🔻 | Pricing Res | sources V          | Test Max Trainer 🛞 | 🕀 English             |
|---------------------|-------|---------------------|-------------|--------------------|--------------------|-----------------------|
|                     |       | Current establi     | shment      |                    |                    |                       |
|                     | 企 _*  | TEST ESTABLISHMENT  |             | ×                  |                    |                       |
|                     |       |                     |             |                    |                    |                       |
| DISH<br>Reservation | ~     | DISH<br>Website     | ~           | DISH<br>Weblisting | ~                  | <b>R</b> <sub>0</sub> |
| DISH                | ~     | DISH<br>Menukit     | ~           |                    |                    | UPDATE                |
|                     |       |                     |             |                    |                    |                       |

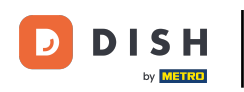

Luego, seleccione Abrir herramienta para comenzar a configurar la reserva de DISH.

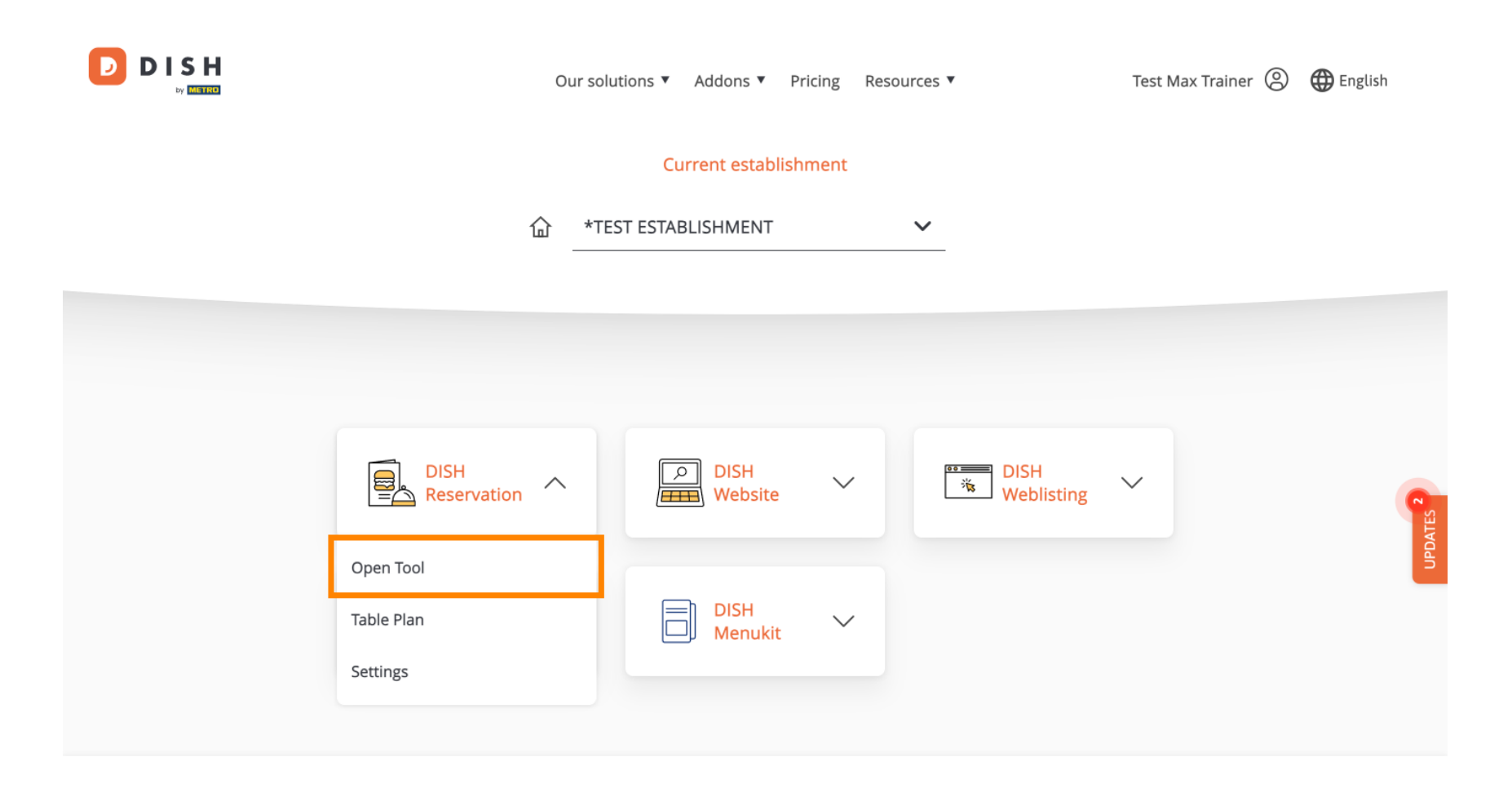

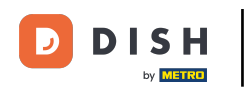

Dado que acabas de comprar las herramientas, es necesario configurarlas todas.

| DISH RESERVATION                                                                                             |                                    | 🌲 🍨 *Test Establishment - Düsseldorf 🛛 丸 🗠              | •       |
|----------------------------------------------------------------------------------------------------|------------------------------------|---------------------------------------------------------|---------|
|                                                                                                    | 1<br>Reservation Capacity<br>Hours | Group size Contact Integration                          |         |
|                                                                                                    | Day(s)<br>Select days              | Time     X       •     : 00 am     : 00 am     + in     |         |
|                                                                                                    | Would you like to add more days?   | Add                                                     |         |
| First things first! Tell us when you would like to accept reservations.                                      |                                    | Continue                                                |         |
| Reservation hours can be the same as your opening hours, but they can also start later and / or end earlier. |                                    |                                                         |         |
|                                                                                                    |                                    |                                                         |         |
| Designed by DISH Digital Solutions GmbH. All rights reserved.                                                |                                    | FAQ   Terms of use   Imprint   Data privacy   Privacy S | ettings |

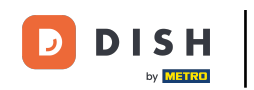

En primer lugar, deberás introducir tus horas de reserva. Utiliza los campos correspondientes para seleccionar los días y la hora de entrada de tus horas de reserva.

| DISH RESERVATION                                                                                             |                                    | 🌲 🌯 *Test Establishment - Düsseldorf 🛛 🎽 💆 🗸             |         |
|----------------------------------------------------------------------------------------------------|------------------------------------|----------------------------------------------------------|---------|
|                                                                                                    | 1<br>Reservation Capacity<br>Hours | Group size Contact Integration                           |         |
|                                                                                                    | Day(s)<br>Select days              | Time     X       •     : 00     am     +     iiii        |         |
|                                                                                                    | Would you like to add more days?   | Add                                                      |         |
| First things first! Tell us when you would like to accept reservations.                                      |                                    | Continue                                                 |         |
| Reservation hours can be the same as your opening hours, but they can also start later and / or end earlier. |                                    |                                                          |         |
|                                                                                                    |                                    |                                                          |         |
| Designed by DISH Digital Solutions GmbH. All rights reserved.                                                |                                    | FAQ   Terms of use   Imprint   Data privacy   Privacy Se | ettings |

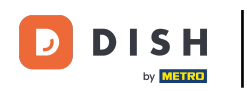

# Al hacer clic en Agregar , puede agregar horas de reserva adicionales.

| <b>DISH</b> RESERVATION                                                                                      |                                         | ♣ <sup>●</sup> *Test Establishment - Düsseldorf   최본 ✔ 🕞       |
|----------------------------------------------------------------------------------------------------|-----------------------------------------|----------------------------------------------------------------|
|                                                                                                    | 1<br>Reservation Capacity Grou<br>Hours | 3)(4)(5)<br>p size Contact Integration                         |
|                                                                                                    | Day(s)<br>Mon, Tue, Wed, Thu, Fri 🔹     | Time ×                                                         |
|                                                                                                    | Would you like to add more days?        | Add                                                            |
| First things first! Tell us when you would like to accept reservations.                                      |                                         | Continue                                                       |
| Reservation hours can be the same as your opening hours, but they can also start later and / or end earlier. |                                         |                                                                |
| Designed by DISH Digital Solutions GmbH. All rights reserved.                                                |                                         | FAQ   Terms of use   Imprint   Data privacy   Privacy Settings |

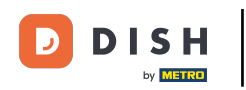

## Una vez ingresado tu horario de reserva haz clic en Continuar .

| DISH RESERVATION                                                                                                    |                                     | 🌲 *Test Establishment - Düsseldorf 🛛 🏄 🖌 🕞                                            |
|----------------------------------------------------------------------------------------------------|-------------------------------------|---------------------------------------------------------------------------------------|
|                                                                                                    | Reservation Capacity Grou<br>Hours  | 3)(4)(5)<br>up size Contact Integration                                               |
|                                                                                                    | Day(s)<br>Mon, Tue, Wed, Thu, Fri 🔹 | Time         ×           12:00         am         8:00         pm         +         m |
|                                                                                                    | Day(s)<br>Sat, Sun 🔹                | Time     ×       4:00 pm - 11:00 pm     +                                             |
| First things first! Tell us when you would like to                                                                                         | Would you like to add more days?    | Add                                                                                   |
| accept reservations.<br>Reservation hours can be the same as your<br>opening hours, but they can also start later and /<br>or end earlier. |                                     | Continue                                                                              |
|                                                                                                    |                                     |                                                                                       |
| Designed by DISH Digital Solutions GmbH. All rights reserved.                                                                              |                                     | FAQ   Terms of use   Imprint   Data privacy   Privacy Settings                        |

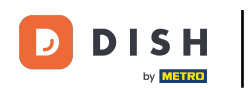

Ahora decide si deseas utilizar un sistema de reserva basado en asientos o mesas, seleccionando la opción correspondiente .

| DISH RESERVATION                                                                                                    |                                        |                        | <b>*</b> •       | *Test Establishment - D | üsseldorf 취논      | ~ 🕞          |
|----------------------------------------------------------------------------------------------------|----------------------------------------|------------------------|------------------|-------------------------|-------------------|--------------|
|                                                                                                    |                                        |                        |                  |                         |                   |              |
|                                                                                                    | 1                                      | 2                      |                  |                         | 5                 |              |
|                                                                                                    | Reservation<br>Hours                   | Capacity               | Group size       | Contact                 | Integration       |              |
|                                                                                                    |                                        |                        |                  |                         |                   |              |
|                                                                                                    | Please select whethe                   | r you would like to us | se seat or table | reservations.           |                   |              |
|                                                                                                    | <ul><li>Seats</li><li>Tables</li></ul> |                        |                  |                         |                   |              |
|                                                                                                    | How many seats are                     | available for reserva  | ation in your es | tablishment?            |                   |              |
|                                                                                                    | Please note that a m                   | inimum of 4 seats m    | ust be made av   | ailable.                |                   |              |
| You have the option to choose between seat-<br>based and tabled-based setup.                                                                                                    | 4                                      |                        |                  |                         |                   |              |
| If you choose to use seats-based setup,<br>reservations will be managed according to the<br>total number of seats available.                                                                                                    |                                        |                        |                  |                         | Continue          |              |
| If you choose table-based setup, all reservations<br>will be assigned one or more tables<br>automatically. You will have the possibility to<br>modify the automatically assigned tables. Only<br>you can see the assigned tables. Your guests are<br>not shown tables during the reservation process. |                                        |                        |                  |                         |                   |              |
| Designed by DISH Digital Solutions GmbH. All rights reserved.                                                                                                    |                                        |                        | FAG              | Q Terms of use Imprint  | Data privacy Priv | acy Settings |

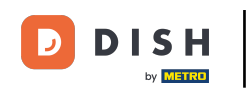

Si seleccionó un sistema de reserva basado en asientos, establezca la cantidad de asientos disponibles ingresando el número en el campo correspondiente .

| DISH RESERVATION                                                                                                    | 🌲 *Test Establishment - Düsseldorf 🛛 🎽 🔽 🕞                                                                                 |
|----------------------------------------------------------------------------------------------------|----------------------------------------------------------------------------------------------------|
|                                                                                                    | 1<br>Reservation Capacity Group size Contact Integration<br>Hours                                                          |
|                                                                                                    | <ul> <li>Please select whether you would like to use seat or table reservations.</li> <li>Seats</li> <li>Tables</li> </ul> |
|                                                                                                    | How many seats are available for reservation in your establishment?                                                        |
| You have the option to choose between seat-<br>based and tabled-based setup.                                                                                                    | Please note that a minimum of 4 seats must be made available.                                                              |
| If you choose to use seats-based setup,<br>reservations will be managed according to the<br>total number of seats available.                                                                                                    | Continue                                                                                                    |
| If you choose table-based setup, all reservations<br>will be assigned one or more tables<br>automatically. You will have the possibility to<br>modify the automatically assigned tables. Only<br>you can see the assigned tables. Your guests are<br>not shown tables during the reservation process. |                                                                                                    |
| Designed by DISH Digital Solutions GmbH. All rights reserved.                                                                                                    | FAQ   Terms of use   Imprint   Data privacy   Privacy Settings                                                             |

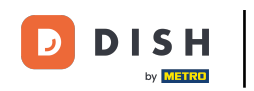

Si ha elegido un sistema de reservas por mesas, deberá definir las zonas de su establecimiento. Para ello, introduzca el nombre de la zona en el campo de texto de perspectiva .

| DISH RESERVATION                                                                                                    | 후 *Test Establishment - Düsseldorf 🏻 최본 🗸 🕞                                                                                                    |
|----------------------------------------------------------------------------------------------------|----------------------------------------------------------------------------------------------------|
| You have the option to choose between seat-                                                                                                    | 1       2       3       4       5         Reservation Hours       Capacity       Group size       Contact       Integration         Please select whether you would like to use seat or table reservations.       Seats       Seats       Seats |
|                                                                                                    | <ul> <li>Tables</li> <li>Step 1: Define area(s)</li> <li>If your establishment has multiple areas or rooms, you may want to define an area before you start assigning tables to it. e.g.: Indoor, Outdoor, Bar, Lounge, etc.</li> </ul>         |
| If you choose to use seats-based setup,                                                                                                    | Area Name Active                                                                                                    |
| reservations will be managed according to the total number of seats available.<br>If you choose table-based setup, all reservations                                                                                                    | Area Name                                                                                                    |
| will be assigned one or more tables<br>automatically. You will have the possibility to<br>modify the automatically assigned tables. Only<br>you can see the assigned tables. Your guests are<br>not shown tables during the reservation process | Would you like to add more areas?                                                                                                    |
|                                                                                                    | Step 2: Define Table(s) - Total Seats: 0                                                                                                    |
|                                                                                                    | Table Name     Seats     Area Name <ul> <li></li></ul>                                                                                                    |

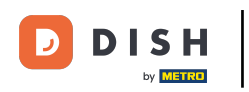

# Para agregar áreas adicionales, simplemente haga clic en Agregar.

| <b>DISH</b> RESERVATION                                                                                                    | 후 *Test Establishment - Düsseldorf 🏻 최본 🗸 🕞                                                                                                    |
|----------------------------------------------------------------------------------------------------|----------------------------------------------------------------------------------------------------|
|                                                                                                    | 1       2       3       4       5         Reservation Hours       Capacity       Group size       Contact       Integration                                            |
|                                                                                                    | <ul> <li>Please select whether you would like to use seat or table reservations.</li> <li>Seats</li> <li>Tables</li> </ul>                                             |
|                                                                                                    |                                                                                                    |
| You have the option to choose between seat-<br>based and tabled-based setup.                                                                                                    | If your establishment has multiple areas or rooms, you may want to define an area before you start<br>assigning tables to it. e.g.: Indoor, Outdoor, Bar, Lounge, etc. |
| If you choose to use seats-based setup, reservations will be managed according to the                                                                                                    | Area Name Active                                                                                                    |
| total number of seats available.                                                                                                    | Restaurant 🔟 💼                                                                                                    |
| If you choose table-based setup, all reservations<br>will be assigned one or more tables<br>automatically. You will have the possibility to<br>modify the automatically assigned tables. Only<br>you can see the assigned tables. Your guests are<br>not shown tables during the reservation process | Would you like to add more areas?                                                                                                    |
| ·····                                                                                                    | Step 2: Define Table(s) - Total Seats: 0                                                                                                    |
|                                                                                                    | Table Name Seats Area Name 🔺 🔍 💼                                                                                                    |

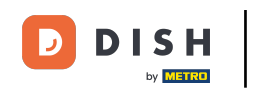

A continuación, desplázate hacia abajo y comienza a definir tus mesas. Introduce el nombre, el número de asientos y asigna un área a cada una de tus mesas. Utiliza los campos correspondientes para ello.

| DISH RESERVATION                                                                                                    | 🜲 *Test Establishment - Düsseldorf 🛛 🎽 🗸 🚱                                                                                                    |
|----------------------------------------------------------------------------------------------------|----------------------------------------------------------------------------------------------------|
|                                                                                                    | <ul> <li>Seats</li> <li>Tables</li> </ul>                                                                                                    |
|                                                                                                    | Step 1: Define area(s)         If your establishment has multiple areas or rooms, you may want to define an area before you start assigning tables to it. e.g.: Indoor, Outdoor, Bar, Lounge, etc.         Area Name       Active         Restaurant       Image: Comparison of the start of the start |
|                                                                                                    | Would you like to add more areas?                                                                                                    |
| You have the option to choose between seat-<br>based and tabled-based setup.<br>If you choose to use seats-based setup,                                                                                                    | Step 2: Define Table(s) - Total Seats: 0       Table Name       Seats       Area Name                                                                                                    |
| reservations will be managed according to the<br>total number of seats available.<br>If you choose table-based setup, all reservations<br>will be assigned one or more tables                                                                    | Would you like to add more tables?                                                                                                    |
| will be assigned one or more tables<br>automatically. You will have the possibility to<br>modify the automatically assigned tables. Only<br>you can see the assigned tables. Your guests are<br>not shown tables during the reservation process. | Continue                                                                                                    |
| Designed by DISH Digital Solutions GmbH. All rights reserved.                                                                                                    | FAQ   Terms of use   Imprint   Data privacy   Privacy Settings                                                                                                    |

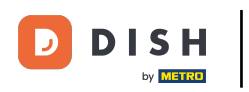

# Para agregar más tablas, haga clic en Agregar .

| DISH RESERVATION                                              | ♣° *Test Establishment - Düsseldorf 🛛 🏄 ➤ 🕞                                                        |
|---------------------------------------------------------------|----------------------------------------------------------------------------------------------------|
|                                                               | O Seats                                                                                            |
|                                                               | Tables                                                                                             |
|                                                               |                                                                                                    |
|                                                               |                                                                                                    |
|                                                               | Step 1: Define area(s)                                                                             |
|                                                               | If your establishment has multiple areas or rooms, you may want to define an area before you start |
|                                                               | assigning tables to it. e.g.: Indoor, Outdoor, Bar, Lounge, etc.                                   |
|                                                               | Area Name Active                                                                                   |
|                                                               | Restaurant 📹 💼                                                                                     |
|                                                               |                                                                                                    |
|                                                               | Would you like to add more areas? Add                                                              |
|                                                               |                                                                                                    |
| You have the option to choose between seat-                   | Step 2: Define Table(s) - Total Seats: 2                                                           |
| based and tabled-based setup.                                 | TI 2 Restaurant • ()                                                                               |
| reservations will be managed according to the                 |                                                                                                    |
|                                                               | Would you like to add more tables? Add                                                             |
| will be assigned one or more tables                           |                                                                                                    |
| modify the automatically assigned tables. Only                | Continue                                                                                           |
| not shown tables during the reservation process.              |                                                                                                    |
|                                                               |                                                                                                    |
| Designed by DISH Digital Solutions GmbH. All rights reserved. | FAQ   Terms of use   Imprint   Data privacy   Privacy Settings                                     |

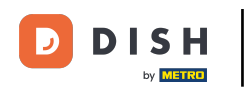

Una vez que hayas terminado de ingresar la capacidad de tu establecimiento, haz clic en Continuar .

| DISH RESERVATION                                                                                                    |                                                                                     |                            | ۴                                          | *Test Establishm                | nent - Düsseldorf      | <u> </u>  |          |
|----------------------------------------------------------------------------------------------------|-------------------------------------------------------------------------------------|----------------------------|--------------------------------------------|---------------------------------|------------------------|-----------|----------|
| You have the option to choose between seat-based and tabled-based setup.         If you choose to use seats-based setup, reservations will be managed according to the                                                                                                    | Step 1: Define area(s)<br>If your establishment has<br>assigning tables to it. e.g. | s multiple<br>:: Indoor, ( | areas or rooms, you<br>Dutdoor, Bar, Loung | ı may want to define<br>e, etc. | e an area before you   | u start   |          |
|                                                                                                    | Area Name<br>Restaurant<br>Would you like to add mo                                 | Ar<br>Core areas?          | ctive                                      |                                 |                        | Add       |          |
|                                                                                                    | Step 2: Define Table(s) -                                                           | Total Sea                  | ts: 14<br>Restaurant 🔹                     |                                 |                        |           |          |
|                                                                                                    | T2<br>T3                                                                            | 8                          | Restaurant •                               |                                 |                        |           |          |
| total number of seats available.<br>If you choose table-based setup, all reservations<br>will be assigned one or more tables<br>automatically. You will have the possibility to<br>modify the automatically assigned tables. Only<br>you can see the assigned tables. Your guests are<br>not shown tables during the reservation process. | Would you like to add mo                                                            | ore tables                 | ?                                          |                                 | Conti                  | Add       |          |
| Designed by DISH Digital Solutions GmbH. All rights reserved.                                                                                                    |                                                                                     |                            |                                            | FAQ Terms of use                | Imprint   Data privacy | Privacy S | Settings |

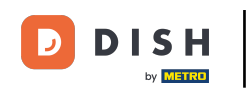

Ahora ingrese el tamaño máximo del grupo para las reservas que desea recibir a través del widget de reservas en el campo correspondiente .

| DISH RESERVATION                                              | 🌲 *Test Establishment - Düsseldorf 🛛 📲 🗸 🕞                                                                                      |
|---------------------------------------------------------------|----------------------------------------------------------------------------------------------------|
| <image/>                                                      | 1<br>Reservation Capacity Group size Contact Integration                                                                        |
|                                                               | What is the maximum group size for reservations via the reservation widget?<br>Please enter a value equal to or greater than 4. |
|                                                               | Up to what group size would you like reservations to be automatically confirmed?                                                |
|                                                               | If you wish to manually confirm all reservations, set this to 0.                                                                |
|                                                               | Continue                                                                                                    |
|                                                               |                                                                                                    |
| Designed by DISH Digital Solutions GmbH. All rights reserved. | FAQ Terms of use Imprint Data privacy Privacy Settings                                                                          |

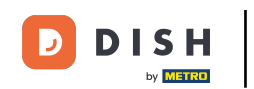

• A continuación, introduzca el tamaño del grupo para las reservas que se deben confirmar automáticamente. Utilice el campo correspondiente para introducir el tamaño del grupo.

| ISH RESERVATION                                               | 🌲 *Test Establishment - Düsseldorf 🛛 📲 🗸 🕞                                                                                                    |
|---------------------------------------------------------------|----------------------------------------------------------------------------------------------------|
| <image/>                                                      | 1                                                                                                    |
|                                                               | What is the maximum group size for reservations via the reservation widget?<br>Please enter a value equal to or greater than 4.                      |
|                                                               | Up to what group size would you like reservations to be automatically confirmed?<br>If you wish to manually confirm all reservations, set this to 0. |
|                                                               | Continue                                                                                                    |
| Designed by DISH Digital Solutions GmbH. All rights reserved. | FAQ   Terms of use   Imprint   Data privacy   Privacy Settings                                                                                       |

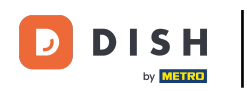

Una vez que haya terminado de configurar los tamaños de grupo relevantes, haga clic en Continuar para continuar.

| DISH RESERVATION                                              | 🌲 • *Test Establishment - Düsseldorf 🛛 🐴 🗸 🕞                                                                                                    |
|---------------------------------------------------------------|----------------------------------------------------------------------------------------------------|
| <image/>                                                      | 1)                                                                                                    |
|                                                               | What is the maximum group size for reservations via the reservation widget?<br>Please enter a value equal to or greater than 4.                      |
|                                                               | Up to what group size would you like reservations to be automatically confirmed?<br>If you wish to manually confirm all reservations, set this to 0. |
|                                                               | Continue                                                                                                    |
| Designed by DISH Digital Solutions GmbH. All rights reserved. | FAQ   Terms of use   Imprint   Data privacy   Privacy Settings                                                                                       |

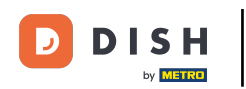

En este paso, ingresarás los datos de contacto que tus huéspedes verán en la confirmación de su reserva.

| DISH RESERVATION                                                                                                    |                                          |                      | ¥• +                                   | Test Establishment - I | Düsseldorf 🛛 🚽 🖨 🏲 🗸 |            |
|----------------------------------------------------------------------------------------------------|------------------------------------------|----------------------|----------------------------------------|------------------------|----------------------|------------|
|                                                                                                    | 1<br>Reservation<br>Hours                | Capacity             | Group size                             | Contact                | Integration          |            |
|                                                                                                    | Tell us how your g                       | guests can contact y | <b>you.</b><br>Juests in the reservati | on confirmation emo    | ail / SMS.           |            |
|                                                                                                    | Email<br>Phone*                          | Enter email addres   | ss here<br>r phone number here         |                        |                      |            |
| We send you notifications to update you about<br>reservations. Also, we share your contact<br>information with quests in case they wish to | Website                                  | Enter website URL    | . here                                 |                        |                      | -          |
| contact you.                                                                                                    | Tell us how we sh<br>This information is | ould notify you abo  | out reservations.                      |                        |                      |            |
|                                                                                                    | Email                                    | Enter email addres   | ss here                                |                        |                      |            |
|                                                                                                    |                                          |                      |                                        |                        | Continue             | )          |
| Desianed by DISH Diaital Solutions GmbH. All rights reserved.                                                                              |                                          |                      | FAO                                    | Terms of use           | Data privacy Privac  | v Settings |

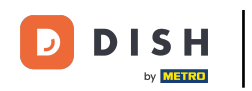

# Para ello, introduzca la información requerida en los campos correspondientes .

| <b>DISH</b> RESERVATION                                                                                                    |                                                                         |                                                                                                    | <b>≜</b> ● *Tes                                          | st Establishment - Di  | üsseldorf 🛛 🚽 🔄 🗸                      |
|----------------------------------------------------------------------------------------------------|-------------------------------------------------------------------------|----------------------------------------------------------------------------------------------------|----------------------------------------------------------|------------------------|----------------------------------------|
|                                                                                                    | 1<br>Reservation<br>Hours                                               | Capacity                                                                                                    | Group size                                               | Contact                | Integration                            |
|                                                                                                    | Tell us how your g<br>This information is<br>Email<br>Phone*<br>Website | uests can contact you<br>shared with vour que<br>Enter email address h<br>(+49) ▼ Enter ph<br>Enter website URL he | J.<br>sts in the reservation<br>here<br>none number here | confirmation email     | I/SMS.                                 |
| We send you notifications to update you about<br>reservations. Also, we share your contact<br>information with guests in case they wish to<br>contact you. | <b>Tell us how we she</b><br><i>This information is</i><br>Email        | ould notify you about<br>not shared with your<br>Enter email address h                                             | <b>reservations.</b><br>guests.<br>here                  |                        |                                        |
| Designed by DISH Digital Solutions GmbH. All rights reserved.                                                                                              |                                                                         |                                                                                                    | FAQ                                                      | Terms of use   Imprint | Continue Data privacy Privacy Settings |

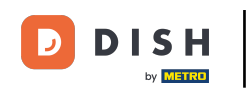

A continuación, introduzca la dirección de correo electrónico a la que desea recibir notificaciones cuando reciba reservas en el campo de texto correspondiente.

| DISH RESERVATION                                                                                                    | 후 *Test Establishment - Düsseldorf 기자                                                                                                    | <ul><li>Image: Image: I</li></ul> |
|----------------------------------------------------------------------------------------------------|----------------------------------------------------------------------------------------------------|----------------------------------------------------------------------------------------------------|
|                                                                                                    | 1 2   Reservation Hours Capacity   Capacity Group size   Contact Integration   Fell us how your guests can contact you.   This information is shared with your guests in the reservation confirmation email / SMS.   Email training@dish.digital   Phone* (+49) •   12345678900   Website https://www.dish.co |                                                                                                    |
| We send you notifications to update you about<br>reservations. Also, we share your contact<br>information with guests in case they wish to<br>contact you. | Tell us how we should notify you about reservations.         This information is not shared with your quests.         Email         Enter email address here         Continue                                                                                                    |                                                                                                    |
| Designed by DISH Digital Solutions GmbH. All rights reserved.                                                                                              | FAQ   Terms of use   Imprint   Data privacy   Privac                                                                                                    | y Settings                                                                                                    |

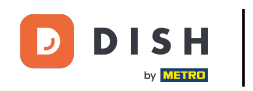

Después de ingresar sus datos de contacto, haga clic en Continuar para continuar con el último paso.

| DISH RESERVATION                                                                                                    |                                                                         |                                                                                                    | <b>≜</b> ● *Tes                        | st Establishment - [ | Düsseldorf               |        |
|----------------------------------------------------------------------------------------------------|-------------------------------------------------------------------------|----------------------------------------------------------------------------------------------------|----------------------------------------|----------------------|--------------------------|--------|
|                                                                                                    | 1)<br>Reservation<br>Hours                                              | Capacity                                                                                                    | Group size                             | Contact              | Integration              |        |
|                                                                                                    | Tell us how your g<br>This information is<br>Email<br>Phone*<br>Website | uests can contact yo<br>shared with your gu<br>training@dish.digita<br>(+49) 	 123456<br>https://www.dish.co | pu.<br>Nests in the reservation        | a confirmation ema   | il / SMS.                |        |
| We send you notifications to update you about<br>reservations. Also, we share your contact<br>information with guests in case they wish to<br>contact you. | Tell us how we sho<br>This information is<br>Email                      | ould notify you abour<br>not shared with you<br>training@dish.digita                                         | a <b>t reservations.</b><br>In guests. |                      | Continue                 |        |
| Designed by DISH Digital Solutions GmbH. All rights reserved.                                                                                              |                                                                         |                                                                                                    | FAQ                                    | Terms of use Imprint | Data privacy Privacy Set | ttings |

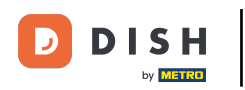

# Ahora puedes elegir dónde integrar tu widget de reservas.

| DISH RESERVATION                                                                                                    | 🌲 • *Test Establishment - Düsseldorf 🛛 🏄 🗸 🕞                                                                                                    |
|----------------------------------------------------------------------------------------------------|----------------------------------------------------------------------------------------------------|
|                                                                                                    | 1       2       3       4       5         Reservation Hours       Capacity       Group size       Contact       Integration         Would you like to integrate the reservation widget into your website?         Activate in DISH Website       DISH Website is your website provided by DISH Digital Solutions.         Add to other website       Not now |
| DISH Reservation is almost ready to use!<br>One last step and you will be good to go. For<br>your guests to make reservations, they should be<br>able to find your reservation widget. The most<br>effective place to display your online reservation<br>tool is your website! Later, you can also add the<br>reservation option to your Facebook page. |                                                                                                    |
| Designed by DISH Digital Solutions GmbH. All rights reserved.                                                                                                    | FAQ   Terms of use   Imprint   Data privacy   Privacy Setting                                                                                                    |

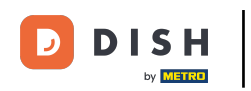

Seleccione Activar en el sitio web de DISH si desea que el widget se integre directamente en su sitio web proporcionado por DISH.

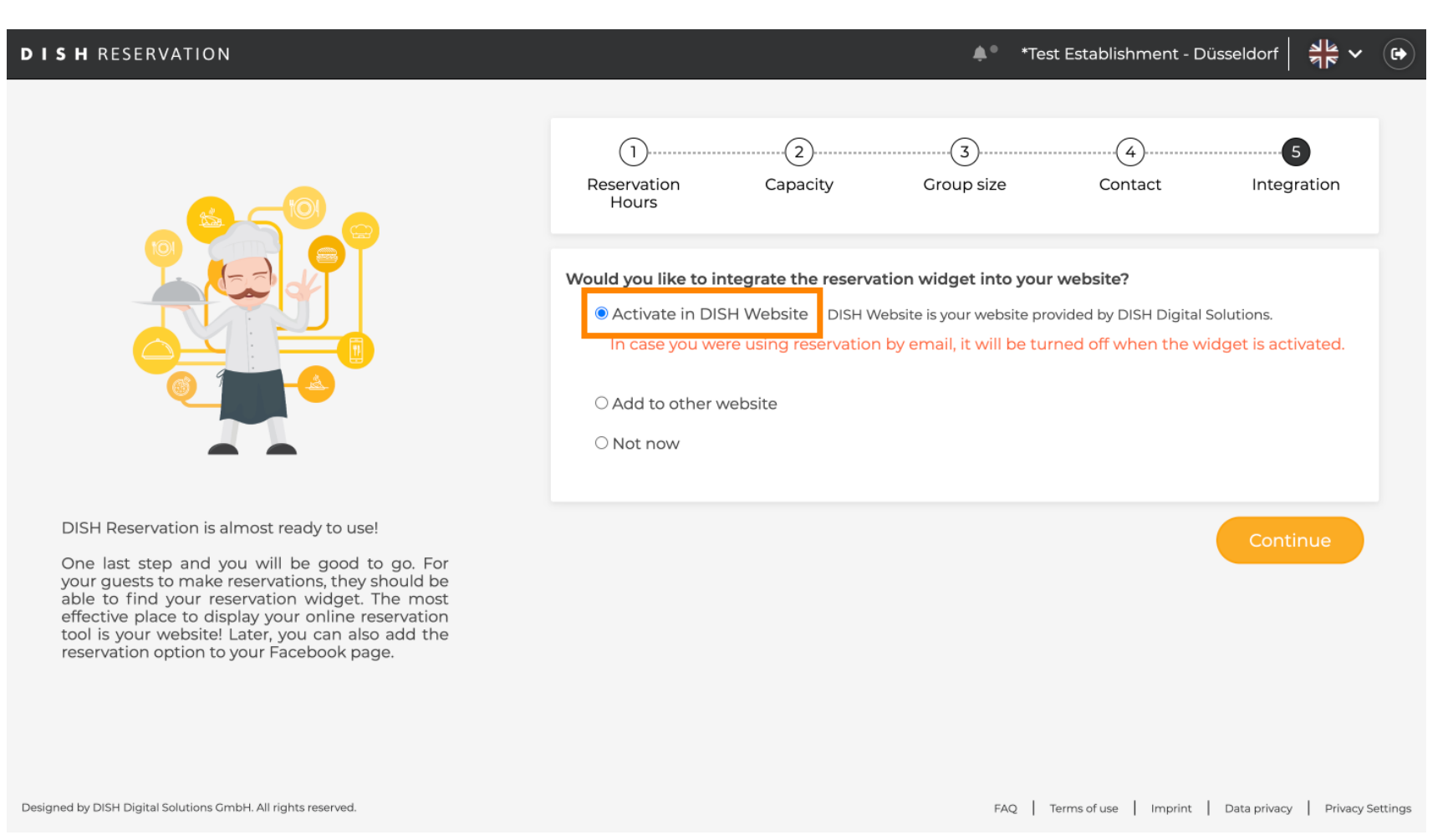

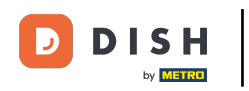

Para agregar el widget a otro sitio web, seleccione la opción correspondiente .

| DISH RESERVATION                                                                                                    | 🌲 • *Test Establishment - Düsseldorf 🛛 📲 🗸 🕞                                                                                                    |
|----------------------------------------------------------------------------------------------------|----------------------------------------------------------------------------------------------------|
|                                                                                                    | 1       2       3       4       5         Reservation Hours       Capacity       Group size       Contact       Integration                                                                                                    |
|                                                                                                    | Would you like to integrate the reservation widget into your website?         O Activate in DISH Website       DISH Website is your website provided by DISH Digital Solutions.         Image: Add to other website       Image: Add to other website         Enter your developer / social media manager's email below and we will send the instructions.         Image: O Not now |
| DISH Reservation is almost ready to use!                                                                                                    |                                                                                                    |
| One last step and you will be good to go. For<br>your guests to make reservations, they should be<br>able to find your reservation widget. The most<br>effective place to display your online reservation<br>tool is your website! Later, you can also add the<br>reservation option to your Facebook page. | Continue                                                                                                    |
| Designed by DISH Digital Solutions GmbH. All rights reserved.                                                                                                    | FAQ   Terms of use   Imprint   Data privacy   Privacy Settings                                                                                                    |

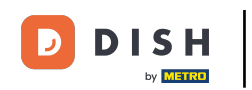

A continuación, puede introducir la dirección de correo electrónico de la persona encargada de su sitio 0 web en el campo de texto correspondiente . La instrucción se enviará a esa persona.

| DISH RESERVATION                                                                                                    |                                                                                 |                                                                                | <b>≜</b> ● *Te                                                               | st Establishment - Di                                              | üsseldorf 🛛 🚽 岸 🗸     |          |
|----------------------------------------------------------------------------------------------------|---------------------------------------------------------------------------------|--------------------------------------------------------------------------------|------------------------------------------------------------------------------|--------------------------------------------------------------------|-----------------------|----------|
|                                                                                                    | 1<br>Reservation<br>Hours                                                       | Capacity                                                                       | Group size                                                                   | Contact                                                            | 5<br>Integration      |          |
|                                                                                                    | Would you like to in<br>Activate in DIS<br>Add to other we<br>Enter your develo | tegrate the reserva<br>H Website DISH We<br>rebsite<br>oper / social media mar | tion widget into you<br>ebsite is your website pr<br>nager's email below and | r website?<br>ovided by DISH Digital S<br>we will send the instruc | Solutions.<br>ctions. |          |
| DISH Reservation is almost ready to use!                                                                                                    |                                                                                 |                                                                                |                                                                              |                                                                    |                       |          |
| One last step and you will be good to go. For<br>your guests to make reservations, they should be<br>able to find your reservation widget. The most<br>effective place to display your online reservation<br>tool is your website! Later, you can also add the<br>reservation option to your Facebook page. |                                                                                 |                                                                                |                                                                              |                                                                    | Continue              |          |
| Designed by DISH Digital Solutions GmbH. All rights reserved.                                                                                                    |                                                                                 |                                                                                | FAO                                                                          | Terms of use Imprint                                               | Data privacy Privacy  | Settings |

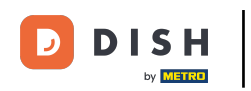

# Si aún no está seguro de dónde usar su widget de reserva, simplemente seleccione No ahora .

| <b>DISH</b> RESERVATION                                                                                                    | 🌲 *Test Establishment - Düsseldorf 🛛 📲 🗸 🕞                                                                                                    |
|----------------------------------------------------------------------------------------------------|----------------------------------------------------------------------------------------------------|
|                                                                                                    | 1                                                                                                    |
|                                                                                                    | <ul> <li>Would you like to integrate the reservation widget into your website?</li> <li>Activate in DISH Website DISH Website is your website provided by DISH Digital Solutions.</li> <li>Add to other website</li> <li>Not now</li> <li>Please be aware that you may not receive any reservations if you don't integrate the reservation widget on any website.</li> </ul> |
| DISH Reservation is almost ready to use!<br>One last step and you will be good to go. For<br>your guests to make reservations, they should be<br>able to find your reservation widget. The most<br>effective place to display your online reservation<br>tool is your website! Later, you can also add the<br>reservation option to your Facebook page. | Continue                                                                                                    |
| Designed by DISH Digital Solutions GmbH. All rights reserved.                                                                                                    | FAQ   Terms of use   Imprint   Data privacy   Privacy Settings                                                                                                    |

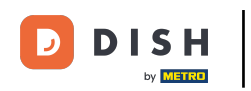

## Luego haga clic en Continuar , para aplicar su selección y finalizar el proceso de incorporación.

| DISH RESERVATION                                                                     | 🌲 *Test Establishment - Düsseldorf 🛛 📲 🗸 🚱                                                                                                    |
|--------------------------------------------------------------------------------------|----------------------------------------------------------------------------------------------------|
| DISH Reservation is almost ready to use!<br>Dish Reservation is almost ready to use! | <ul> <li>▲ * Test Establishment - Düsseldor</li> <li>▲ </li> <li>▲ </li> <li></li></ul> |
| Designed by DISH Digital Solutions GmbH. All rights reserved.                        | FAQ   Terms of use   Imprint   Data privacy   Privacy Settings                                                                                                    |

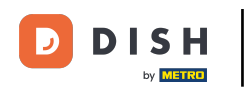

Ahora DISH Reservation está listo para usarse y puedes continuar al panel de control haciendo clic en Panel de control.

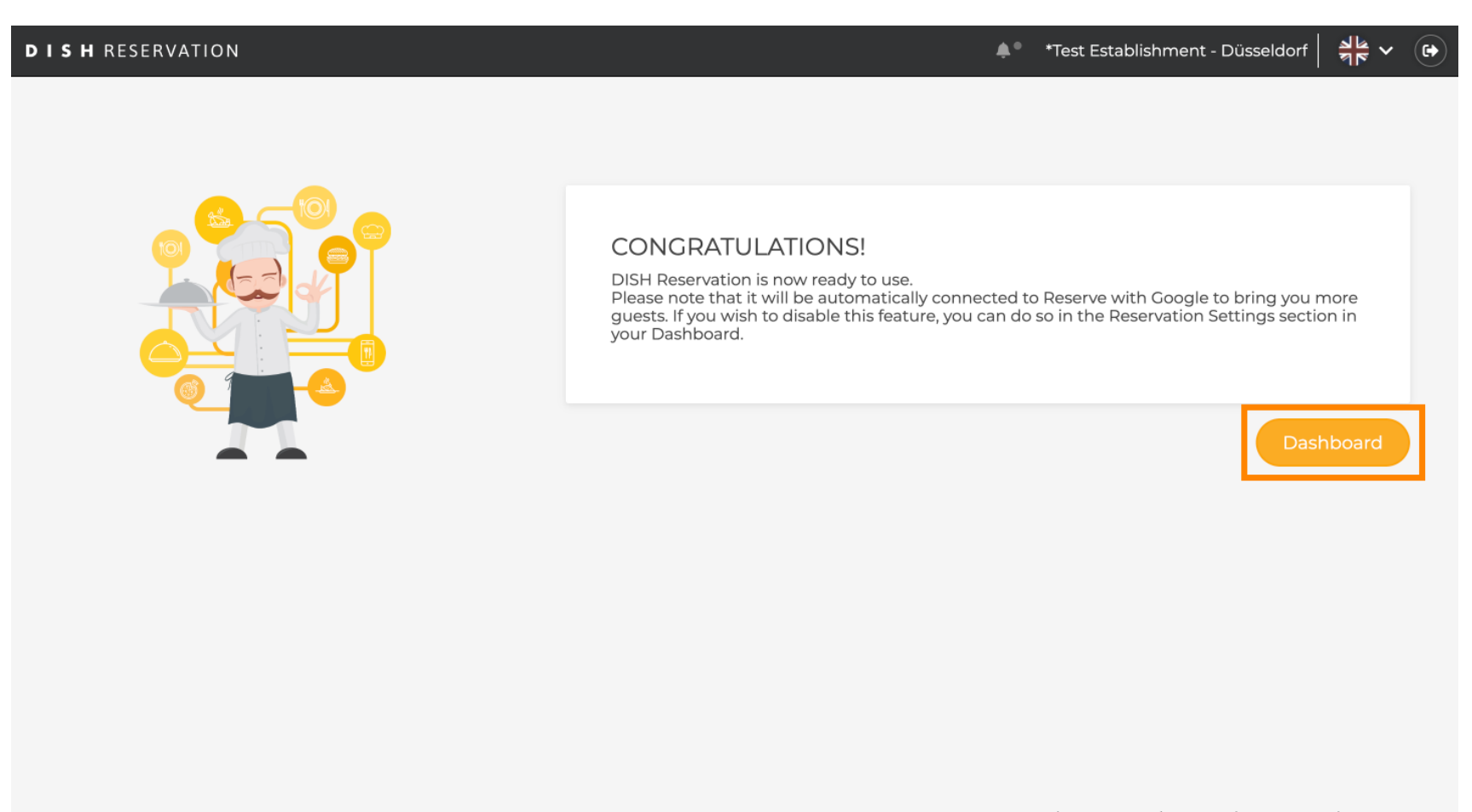

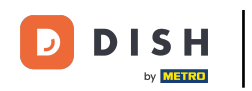

Eso es todo. Has completado el tutorial y has configurado correctamente la Reservación de DISH.

| <b>DISH</b> RESERVATION                                |                                                                             |                                                   | <b>≜</b> ● *Tes  | t Establishment 🕤         |                        |
|--------------------------------------------------------|-----------------------------------------------------------------------------|---------------------------------------------------|------------------|---------------------------|------------------------|
| Reservations                                           | Have a walk-in customer? Received a reservation reques<br>reservation book! | t over phone / email? Don't forget to add it to y | our wa           | ADD RESE                  | RVATION                |
| 🍴 Menu                                                 |                                                                             |                                                   |                  |                           |                        |
| 📇 Guests                                               |                                                                             | Tue, 24 Oct - Tue, 24 Oct                         |                  |                           |                        |
| Feedback                                               | You have no limits configured for the selected date.                        |                                                   |                  | Add a                     | new limit              |
| 🗠 Reports                                              |                                                                             |                                                   |                  |                           |                        |
| 🌣 Settings 👻                                           | All     Completed                                                           | ⊖ Upcoming ⊖ Cancelled                            | Ć                | 0 📽 0 🥅                   | )/3                    |
| ${\cal S}$ Integrations                                |                                                                             |                                                   |                  |                           |                        |
|                                                        |                                                                             | No reservations available                         |                  |                           |                        |
|                                                        | Print                                                                       |                                                   |                  |                           | 2                      |
| Too many guests in house?<br>Pause online reservations | Designed by DISH Digital Solutions GmbH. All rights reserved.               |                                                   | FAQ   Terms of u | use   Imprint   Data priv | acy   Privacy Setting: |

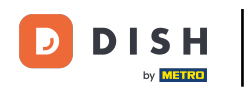

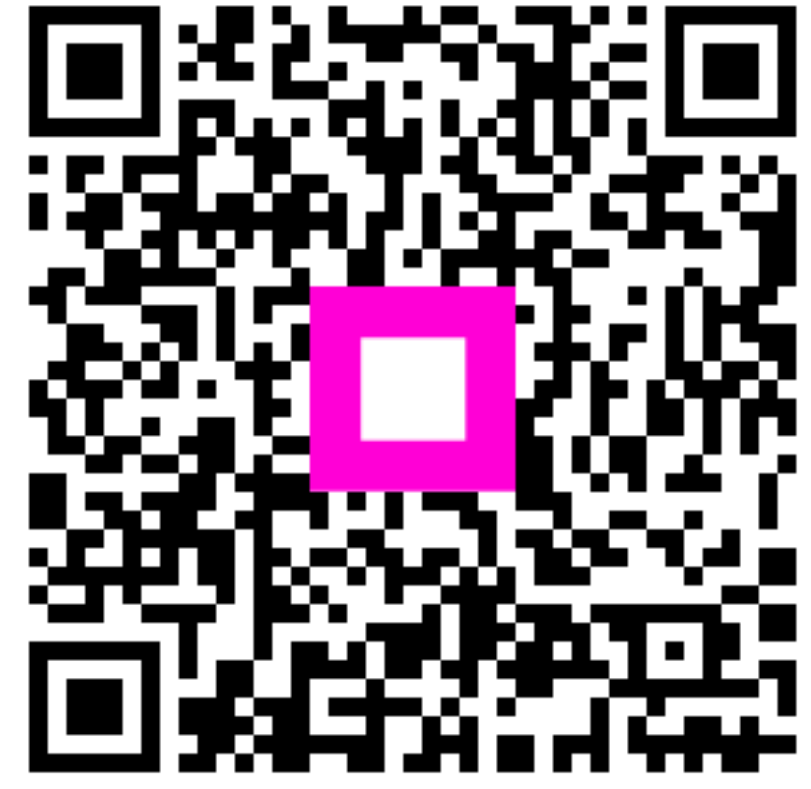

Escanee para ir al reproductor interactivo